# 石油和化工行业质量管理小组活动成果和质量信得 过班组建设活动成果网上申报与评审系统 ——成果申报登记备案操作说明

(使用范围:申请企业)

中国石油和化学工业联合会质量工作委员会

|   | 王  |
|---|----|
| F | X  |
|   | 12 |

| —、 | 注册     | 1 |
|----|--------|---|
| 二、 | 登录     | 3 |
| 三、 | 注册信息维护 | 4 |
| 四、 | 登记备案   | 5 |

本文档为石油和化工行业质量管理小组活动成果和质量信 得过班组建设活动成果申请企业使用网上申报与评价系统进行 成果申报登记备案工作,提供指导和帮助。

网上申报与评价系统网址: <u>http://www.qccpcif.com/</u>

一、注册

首次登陆网上申报与评价系统,需提前注册账号。

注册前准备:本单位的"企业法人营业执照"电子版(图片格式或 PDF 格式,图片大小不超过 5M)。

打开网上申报与评价系统,点击主页右下方的"注册":

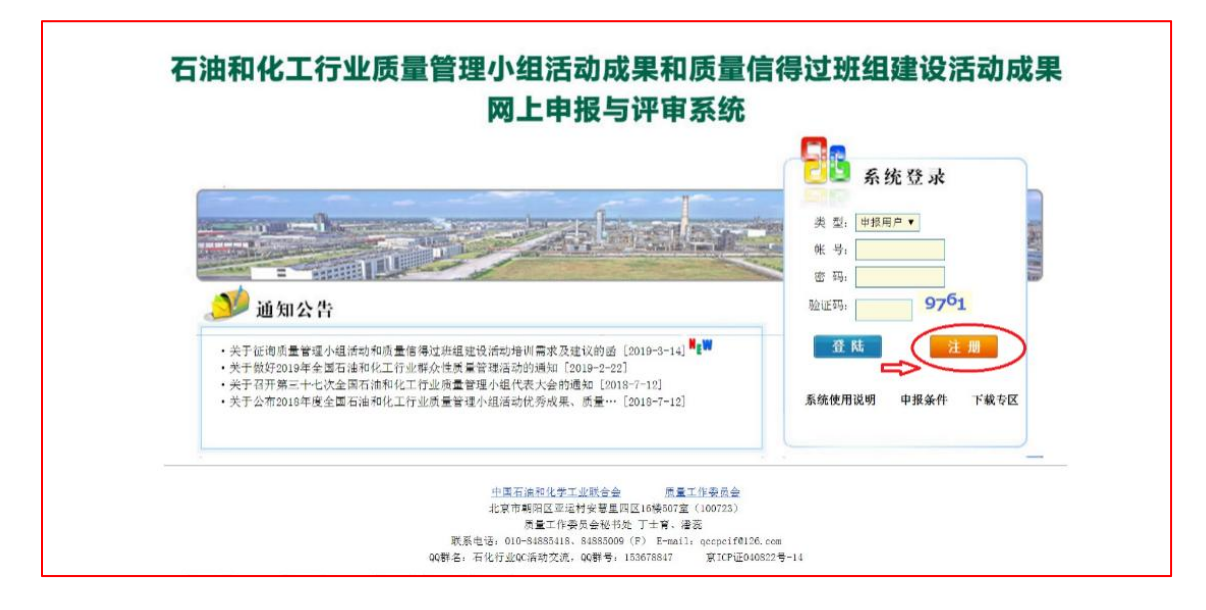

页面显示"注册协议":

| 注册协议                                                                                                    |   |
|----------------------------------------------------------------------------------------------------|---|
| <ul> <li>请仔细阅读本协议:</li> <li>欢迎您访问和使用石油和化工行业优秀成果网上申报与评审系统(以下简称"申报与评审系统"),您必须不加修改地完全<br/>接受本协议中所包含的条款、条件和其即时刊登的通告,并且遵守有关互联网、本网站的相关法律、规定与规则。一旦您注册使<br/>用了申求号计审系统,即表示您回意并接受了所有该等条款、条件及通告。</li> <li>1. 关于申报与评审系统,</li> <li>(1) 本网站通过注册要求您提交的部分信息,如:企业名称、电子邮箱等,请如实填写。</li> <li>(2) 因户将个人容码告知他人或与他人共享注册帐户,申出局势的任何用户资料泄露,本网站不负任何责任。</li> <li>(3) 一旦您注册成为申报用户,您即可有资格网上填写申报材料。</li> <li>2. 大于网站运行</li> <li>(1) 本网站如因系统维护或升级而需暂停服务时,将进行事先公告。若因线路及非本公司控制范围外的硬件故障或其它不可抗力而导致的暂停服务,于暂停服务期间造成的一切不便与损失,本网站不反任何责任。</li> <li>(2) 因计算机问题、黑客攻击、计算机病毒侵入或定体、因政府管制而造成的暂时性关闭等影响网络正常经营的不可抗力而造成的个人资料泄露、丢失、被盗用或被审改等,本网公任何责任。</li> <li>(3) 无论在任何原因下,也括但不限于就忽然反正触犯中华人民共和国法律的,一切后果自己负责,本网站不承担任何责任。</li> <li>(3) 无论在任何原因下,也括但不限于就忽然因),对您或任何人通过使用本网站上的信息或由本网站链接的信息,或其他与本网站链接的网站信息所导致的损失或损害(包括直接、间接或后果性的损失或损害,例如收入或利润之损失,电脑系统之损坏或数据丢失等后果),责任均由使用者自行承担(包括但不限于疏忽责任)。</li> <li>(4) 本声明未涉及的问题参加国家有关法律法规,当本声明与国家法律法规冲突时,以国家法律法规为准。</li> <li>(4) 本声明未涉及的问题参如到案有关法律法规,当本声明与国家法律法规冲突时,以国家法律法规为准。</li> <li>(4) 本声明代及最终解释权均属本网站所有。</li> </ul> |   |
| 同意注册协议,下一步不同意注册协议,关闭本页面                                                                                                    | W |

#### 点击页面下方的"同意注册协议"后,进入账号注册页面。

#### 申报账号注册

#### 提示:

1、注册申报单位主体要求具有独立法人资格。不具体独立法人资格的企业自行申报,需取得上一级法人单位同意。
 2、一个单位只能注册一个账号,建议由本单位负责质量管理小组活动和/或质量信得过班组建设的人员注册申报账号,小组成员和/班组成员等不要再单独注册账号。本账号长期有效,可以跨年使用,不能重复注册。本单位联系人或联系方式等今后若发生变化,可及时联系秘书处申请变更相关注册信息。

3、地方行业协会、专业协会等推荐单位也可以直接注册申报账号,统一组织相关企业进行申报。

4、大型集团公司可以直接注册申报账号统一组织所属企业进行申报,也可以由下属企业单独注册进行申报。

5、为便于管理,参与申报成果的企业有上级单位的,建议由上级单位统一组织进行申报。

| 申报单位名称 | 检查单位名称是否已存在。请使用全称。                                                      |
|--------|-------------------------------------------------------------------------|
| 统一信用代码 | 本单位的"企业法人营业执照"、"社会组织登记证书"或"事业单位法人证书"上的统一社会信用代码。                         |
| 上传营业执照 | 浏览<br>请上传本单位的"企业法人营业执照"、"社会组织登记证书"或"事业单位法人证书"电子版(图片或pdf<br>式),大小不能超过5%。 |
| 登录帐号   | 检查帐号是否可用。用户名为4-16个字符或数字。                                                |
| 登录密码   | 密码为6-16位。                                                               |
|        |                                                                         |

按照页面提示和要求,依次填写完整相关信息和上传本单位的营业执照电子版(提示:点击"浏览"选择营业执照电子版文件后,要点击上图中的"**上传**",显示"上传成功",才完成上传)。

检查确认完整、无误后,点击页面底端的"提交注册资料", 提交相关资料。

提示: 若"提交注册资料"失败,再次完善、修改相关信息后,填写验证码前,需要手动点击下图最下端的"换图"刷新后,再填写图片里的字母和数字。

| 请填写申报 <u>直接</u> 联系人手机                                                                                                    |                                                                                     |
|----------------------------------------------------------------------------------------------------|-------------------------------------------------------------------------------------|
|                                                                                                    |                                                                                     |
|                                                                                                    |                                                                                     |
| 清选择  ▼                                                                                                    |                                                                                     |
| 溝选择    ▼                                                                                                    |                                                                                     |
|                                                                                                    |                                                                                     |
| 5383 通貨用約字母或数字.                                                                                                    |                                                                                     |
| 提交注册资料                                                                                                    |                                                                                     |
| 中国石油和化学工业联合会 防量工作委员会<br>北京市朝阳区亚运村安慧里四区16楼507室(100723)<br>原量工作委员会秘书处 丁士育、潘蕊<br>联系电话:010-84885418、84885009(F) E-mail:qccpcif@126.com |                                                                                     |
|                                                                                                    | 请填写申报直接联系人手机         请选择         请选择         请选择            5383               5383 |

"提交注册资料"成功后,经审核通过,系统将给注册时填写的电子邮箱发送注册成功的邮件。审核未通过的,系统将给注册时填写的电子邮箱发送注册失败的邮件。

注册成功后,请牢记本单位注册的登录账号和登录密码。

本账号长期有效,可以跨年使用,不能重复注册,一个单位 只能注册一个账号。

本单位联系人或联系方式等,今后若发生变化,可及时联系 秘书处申请变更相关注册信息。

### 二、登录

打开网上申报与评价系统网址,进入系统主页。右上方"类

**型"**处选择"**申报用户"**后,依次填写注册账号、密码和验证码 后,点击图片中的"**登陆"**,即可进入系统。

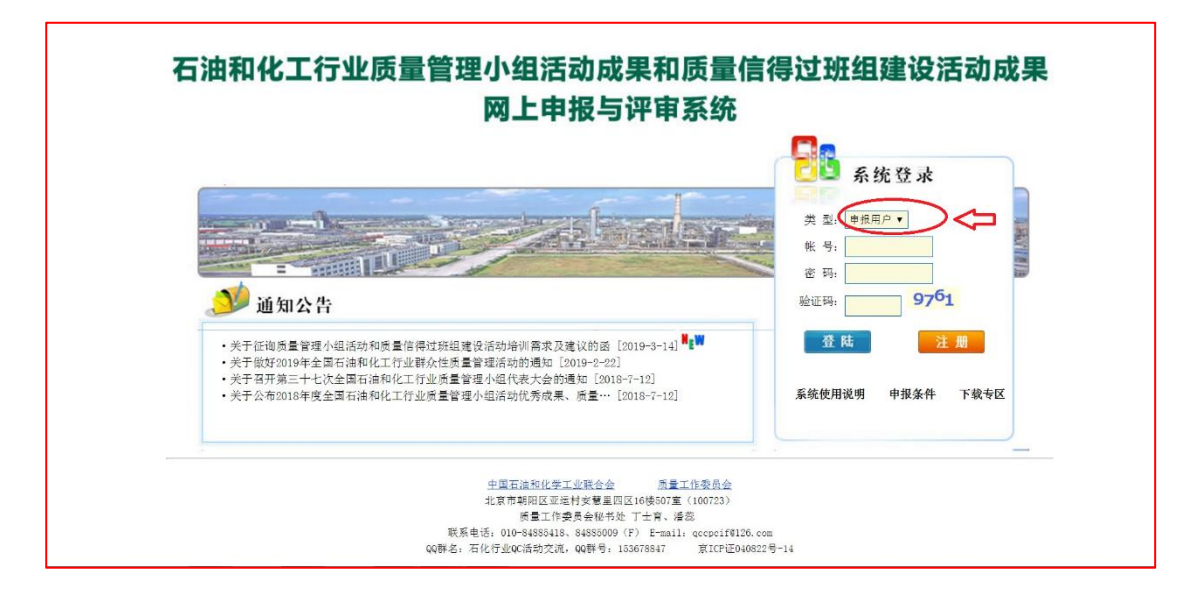

**提示:**若首次登陆未成功,再次填写信息时,需点击"验证码" 栏后端图片手动刷新后,再填写图片里的字母和数字。

## 三、注册信息维护

登陆系统后,点击欢迎页面上方的"修改资料",即可进入 修改页面,修改注册信息资料及登录密码等。

| wany a want wen                   |                       |           |                 |
|-----------------------------------|-----------------------|-----------|-----------------|
| 欢迎石化联合会质量工作委员会 使用本系统。             | 系统首页   小组镭            | 香案   班組备案 | 修改资料 退出系统       |
| 欢迎登<br>石油和化工行业质量管理小组活动成<br>网上申报与计 | 录<br>果和质量信得过5<br>平审系统 | 班组建设活动    | <b>℃</b><br>カ成果 |

### 四、登记备案

登记备案前准备:需提前收集汇总本单位质量管理小组/质 量信得过班组相关数据信息。

登记备案录入信息方式:

方式1:按照系统提示,在系统中逐个自行录入小组/班组 相关数据信息。(适用于备案小组/班组数量少的情况)

方式 2: 按照系统提示,提前将信息汇总在导入模板中,统 一批量导入小组/班组相关数据信息。(适用于备案小组/班组数 量较多的情况)

1、小组备案

登陆系统后,点击欢迎页面上方"**备案管理**"栏中的"**小组 备案**",即可进入小组备案页面。

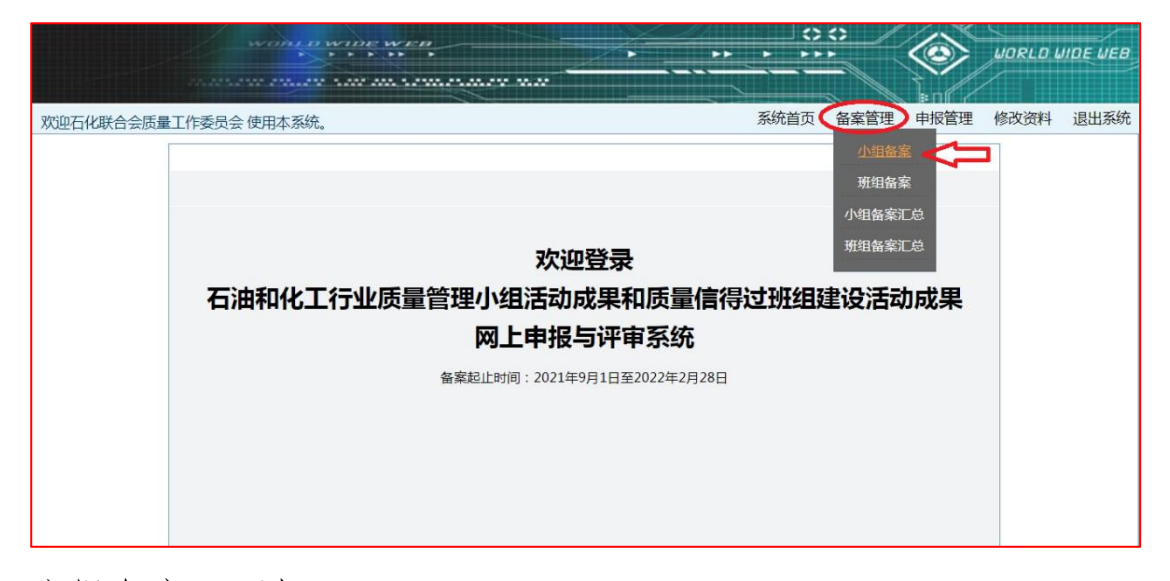

小组备案页面如下:

| 欢迎3 使用本系统。                                                     | 系统首页   | 小组备案 | 1 | 班组备案    | 修改资料 | 退出系统 | I |
|----------------------------------------------------------------|--------|------|---|---------|------|------|---|
|                                                                | 小组成果登记 | 已备案  |   |         |      |      |   |
| 操作说明:<br>1、点击"添加成果备案"添加需要备案的成果。<br>2020年登记小组数0个,班组数0个。[12] 搜索: | 暂无记录   | 搜索   |   | 筛选: 来源▼ | 添加   |      |   |

——点击"设置",可添加填写本单位当年开展活动的小组总数、 班组总数等信息。填写完整后,点击页面底端的"提交"。

| 欢迎3 | 使用本系统。                      | 系统首页 |     | 小组备案       |     | 班组备案 | 修改资料 | 退出系统 |  |
|-----|-----------------------------|------|-----|------------|-----|------|------|------|--|
|     | 单位名称                        | 3    |     |            |     |      |      |      |  |
| _   | 本单位2020年登记注册开展质量管理小组活动的小组数  | 100  |     | (填写)       | 数字) |      |      | <br> |  |
|     | 本单位2020年登记开展质量信得过班组建设活动的班组数 | 50   |     | (填写数       | (字) |      | <br> | <br> |  |
|     | ⇔                           | 提交   | ) i | <u>i</u> o |     |      |      |      |  |

——依次点击"添加",可自行逐个录入每个小组的相关数据信息。每个小组信息录入完整后,请点击页面底端的"保存",进行保存。

|        | 石油和化工行业优秀成果备案         |  |
|--------|-----------------------|--|
| 类型     | 小组                    |  |
| 课题名称   |                       |  |
| 所属小组   | (小组名称前不应含有单位/部门名称。)   |  |
| 小组所属企业 | (即小组所在单位,单位名称应与公章一致。) |  |
| 小组人数   | (填写数字)                |  |
| 组长     |                       |  |
| 成立日期   |                       |  |

如果小组数量较多,可选择"批量导入"的方式录入相关数

据信息。

——**点击"批量导入",**按照页面提示要求和说明,完成备 案小组信息的导入。

|         | 导入小组成果备案信息                                                                                                    |
|---------|----------------------------------------------------------------------------------------------------|
| 导入文件上传: |                                                                                                    |
| 导入说明:   | 1、导入文件的命名不限,但是表名必须是"sheet1",并且顺序是第一个;<br>2、成果名称和小组名称存在一致数据时,系统将自动忽略,不会覆盖或重复导入;<br>3、第一行必须是标题,字段顺序为:序号、成果名称、小组名称、所属企业、班组人数、组长、小组成立日<br>期;<br>4、数据顺序和格式必须严格参照示例格式和说明(点击下载导入模板 |
|         |                                                                                                    |

主要步骤如下:

——步骤 1: "**点击下载导入模板**",按照格式要求完成小组相关 数据信息整理。

——步骤 2: 点击"浏览",选择小组数据信息所在文件。

——步骤 3: 点击"**导入**",完成小组数据信息批量导入。

最后,完成小组上述数据信息录入或批量导入后,点击"小 组汇总表",可以查看相关数据信息。

#### 2、班组备案

可参照上面1、小组备案的过程进行操作。

网上申报登记备案系统难免存在不足之处,欢迎多提宝贵 建议,以便我们在后续工作中持续改进!